# [1] involuteΣ(Spur & Helical Gear Design)

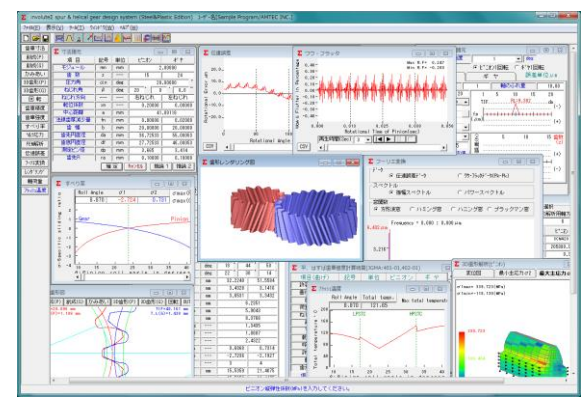

 $\boxtimes$  1.1 involute $\Sigma$ (Spur & Helical)

## 1.1 概要

involuteΣ(Spur & Helical)は、寸法、歯形、強度、FEM 解析、回転伝達誤差解析、周波数解析など一連の歯車設計をすることができるソフトウエアです. 図 1.1 に設計画面を示します.

歯形は, DXF と 3D-IGES で出力することができ,歯形レン ダリングにより歯車回転時のかみあい接触線を連続して観察す ることもできます.また,歯車強度を基準とした推論機能や最 適な転位係数を決定する機能があります.詳しくは,以下をご 覧下さい.

### 1.2 ソフトウエアの構成

ソフトウエアは, [SE], [ST], [PL], [SP]の4種類に分かれて います. 詳しくは表 1.1 と項目 1.3 以降の内容をご確認下さい.

| 項目                           | 記載頁   | SE          | ST    | PL         | SP |
|------------------------------|-------|-------------|-------|------------|----|
| <1>基準ラックの設定                  | 1     | 0           | 0     | $\bigcirc$ | 0  |
| 〈2〉歯車寸法                      | 1     | 0           | 0     | 0          | 0  |
| <3>推論1                       | 2     | $\times$    | 0     | $\bigcirc$ | 0  |
| <4>推論 2                      | 2     | $\times$    | 0     | $\bigcirc$ | 0  |
| <5>歯形創成図                     | 2     | 0           | 0     | $\bigcirc$ | 0  |
| <6>歯車かみあい図                   | 2     | 0           | 0     | $\bigcirc$ | 0  |
| <7>かみあい連続回転                  | 2     | 0           | 0     | $\bigcirc$ | 0  |
| <8>歯形 DXF ファイル               | 2     | $\triangle$ | 0     | $\bigcirc$ | 0  |
| 〈9〉歯形レンダリング図                 | 3     | $\triangle$ | 0     | $\bigcirc$ | 0  |
| <10>歯車精度                     | 3     | 0           | 0     | $\bigcirc$ | 0  |
| 〈11〉設計データ管理                  | -     | 0           | 0     | 0          | 0  |
| <12>金属歯車強度計算                 | 4     | ×           | 0     | ×          | 0  |
| <13>樹脂歯車強度計算                 | 4     | ×           | ×     | 0          | 0  |
| <14>金属×樹脂歯車強度                | -     | ×           | ×     | ×          | 0  |
| <15>すべり率グラフ                  | 3     | ×           | 0     | 0          | 0  |
| <16>ヘルツ応力グラフ                 | 3     | ×           | 0     | 0          | 0  |
| <17>軸受け荷重                    | 4     | ×           | 0     | 0          | 0  |
| <18>FEM 歯形応力解析               | 5     | ×           | 0     | 0          | 0  |
| <19>回転伝達誤差解析                 | 6     | ×           | 0     | 0          | 0  |
| <20>フーリエ解析                   | 6     | ×           | 0     | 0          | 0  |
| <21>IGES 歯形データ <sup>1)</sup> | 2     | ×           | 0     | 0          | 0  |
| 〈22〉フラッシュ温度                  | 4     | ×           | 0     | 0          | 0  |
| <23>PV 值                     | 4     | ×           | 0     | 0          | 0  |
| <24>JGMA6101,6102            | 7     | ×           | 0     | ×          | 0  |
| 1) 一般的た CAD け確認済みで           | すが 未確 | 図の CAT      | ) むあり | キオ         |    |

表 1.1 ソフトウエアの構成

# 表 1.1 の記号

SE: Standard Edition ST: Steel Edition

- PL: Plastic Edition SP: Steel & Plastic Edition
- : ソフトウエアに含まれる.
- × : ソフトウエアに含まれない.
- △ : 制限付きでソフトウエアに含まれる.
- ◎ : オプションソフトウエアとして適用

#### 1.3 アイコンボタン

アイコンは, [寸法], [歯形], [精度], [強度], [すべり率グラ フ], [ヘルツ応力グラフ], [FEM], [回転伝達誤差], [フーリエ 解析], [歯形レンダリング] など12種類あります. この他に基 準ラック等の初期値などを設定する[ツール]ボタンがあります.

‱ ∧ 🤰 🞢 🖂 🖾 📥 🐜 🛄 🗲 📾 🟠

### 1.4 適応歯車

インボリュート平,はすば歯車(外歯車,内歯車)

#### 1.5 基準ラックの設定など

図 1.2 に、基準ラックなどの設定画面を示します。
 歯車の組み合わせ : 外歯車×外歯車、外歯車×内歯車
 基準ラック : 並歯,低歯,特殊
 歯先円決定の方式 :標準方式,等クリアランス方式
 鋼歯車の強度計算規格は、図 1.2(b)に示すように

· JGMA 401-02:1974, 402-02:1975

・JGMA 6101-02:2007, 6102-02:2009(オプション) の 2 種類あります.

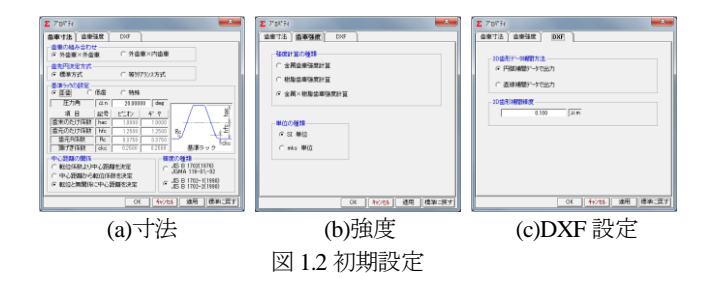

#### 1.6 歯車寸法

歯車の各部寸法は、かみあい率、すべり率、歯厚などを計算 します.アンダーカットが発生している歯車のかみあい率は、 TIF (True Involute Form) 径を基準にかみあい率を決定します. また、歯先に丸みがある場合は R を考慮したかみあい率を算出 します.

(1)中心距離と転位係数の関係は、以下の3種類です。
 <1>転位係数をピニオンとギヤに与え中心距離を決定
 <2>中心距離を基準として各歯車の転位係数を決定
 <3>転位係数を無視して任意に中心距離を決定
 (2)転位係数の設定方式は、以下の4種類です。

<1>転位係数を直接入力

<2>またぎ歯厚を入力して転位係数を決定

<3>オーバーピン寸法を入力して転位係数を決定 <4>転位量を入力して転位係数を決定

図 1.3 に諸元設定画面を示します.また,転位係数入力時は, 転位係数を直接入力方法以外に,歯厚から転位係数を入力する こともできます.図 1.4 に寸法結果画面を示します.

| Σ 寸法諸元  |    |     |                 | • •      |  |  |  |  |  |
|---------|----|-----|-----------------|----------|--|--|--|--|--|
| 項目      | 記号 | 単位  | ピニオンギヤ          |          |  |  |  |  |  |
| モジュール   | mn | mm  | 2               | .00000   |  |  |  |  |  |
| 歯数      | Z  |     | 15              | 24       |  |  |  |  |  |
| 圧力角     | an | deg | 20              | .00000 ° |  |  |  |  |  |
| ねじれ角    | β  | deg | 20 0            | 0.0 "    |  |  |  |  |  |
| ねじれ方向   |    |     | 「右ねじれ」          | 左ねじれ     |  |  |  |  |  |
| 転位係数    | xn |     | 0.20000         | 0.00000  |  |  |  |  |  |
| 中心距離    | а  | mm  | 41.89118        |          |  |  |  |  |  |
| 法線歯厚減少量 | fn | mm  | 0.00000         | 0.02000  |  |  |  |  |  |
| 歯幅      | b  | mm  | 20.00000        | 20.00000 |  |  |  |  |  |
| 歯先円直径   | da | mm  | 36.72533        | 55.08053 |  |  |  |  |  |
| 歯底円直径   | df | mm  | 27.72533        | 46.08053 |  |  |  |  |  |
| 測定ピン径   | dp | mm  | 3.500           | 3.500    |  |  |  |  |  |
| 歯先R     | ra | mm  | 0.10000 0.10000 |          |  |  |  |  |  |
|         | 曜  | 定   | キャンセル 推論        | 1 推論2    |  |  |  |  |  |

| 載位係数決定方法                                                      |
|---------------------------------------------------------------|
| <ul> <li>○ またぎ歯厚</li> <li>○ 転位量</li> <li>○ わパーピッ寸法</li> </ul> |
| 確 定 <u>特別</u><br>またぎ歯厚                                        |
| またぎ歯数<br>またぎ歯厚                                                |
| 歯切り転位係数  <br>声にたんて米な油、字                                       |

転位係数決定

図 1.3 諸元設定

| ∑ 寸法計算結果       |      |     |          | ×        |  |  |
|----------------|------|-----|----------|----------|--|--|
| 項目             | 記号   | 単位  | ヒ°ニオン    | ギヤ       |  |  |
| ピッチ円直径         | d    | mm  | 31.9253  | 51.0805  |  |  |
| 有効歯幅           | bw   | mm  | 20       | .0000    |  |  |
| 基礎円直径          | db   | mm  | 29.7702  | 47.6324  |  |  |
| リード            | PZ   | mm  | 275.5621 | 440.8993 |  |  |
| 転位量            | Xm   | mm  | 0.4000   | 0.0000   |  |  |
| 歯末のたけ          | ha   | mm  | 2.4000   | 2.0000   |  |  |
| 歯元のたけ          | hf   | mm  | 2.1000   | 2.5000   |  |  |
| 全歯たけ           | h    | mm  | 4.5000   | 4.5000   |  |  |
| クリアランス         | С    | mm  | 0.4882   | 0.4882   |  |  |
| 基礎円筒ねじれ角       | βb   | deg | 18 ° 4   | 4 50     |  |  |
| 正面かみあい圧力角      | αw   | deg | 22 * 3   | 0'14     |  |  |
| かみあいと。が門直径     | dw   | mm  | 32.2240  | 51.5584  |  |  |
| 歯直角基準円弧歯厚      | sn   | mm  | 3.4328   | 3.1416   |  |  |
| 正面基準円弧歯厚       | st   | mm  | 3.6531   | 3.3432   |  |  |
| 正面法線ビッチ        | pbt  | mm  | 6        | .2351    |  |  |
| 歯直角法線ビッチ       | pbn  | mm  | 5        | .9043    |  |  |
| かみあい長さ         | ga   | mm  | 8.3766   |          |  |  |
| 正面かみあい率        | εα   |     | 1        | .3435    |  |  |
| 重なりかみあい率       | εβ   |     | 1        | .0887    |  |  |
| 全かみあい率         | εγ   |     | 2        | .4321    |  |  |
| すべり率(歯先)       | σa   |     | 0.6868   | 0.7314   |  |  |
| すべり率(歯元)       | σb   |     | -2.7236  | -2.1927  |  |  |
| またぎ歯数          | Zm   |     | 3        | 4        |  |  |
| 基準またき歯厚        | W    | mm  | 15.5359  | 21.4675  |  |  |
| 設計またぎ歯厚        | Ψ'   | mm  | 15.5359  | 21.4475  |  |  |
| 基準オーバーピン寸法     | dm   | mm  | 37.2760  | 56.0525  |  |  |
| 設計オーバーピン寸法     | dm'  | mm  | 37.2760  | 56.0024  |  |  |
| キャリバ歯たけ        | Hj   | mm  | 2.4814   | 2.0426   |  |  |
| 基準キャリバ歯厚       | Sj   | mm  | 3.4276   | 3.1400   |  |  |
| 設計キャリバ歯厚       | Sj'  | mm  | 3.4276   | 3.1188   |  |  |
| 基準ラーク歯末たけ係数    | hac' |     | 1.0000   | 1.0000   |  |  |
| 基準ラーク歯元たけ係数    | hfc' |     | 1.2500   | 1.2500   |  |  |
| トータルバックラッシ     | jt   | mm  | 0        | .0229    |  |  |
| 法線方向トータルバゥクラッシ | jn   | mm  | 0        | .0202    |  |  |

#### 1.7推論1

推論1は、曲げ強さを基準としてモジュールと歯幅を決定し ます.ここで推論したモジュールと歯幅を有効にして次の設計 に進むこともできますが、無効とした場合は、図 1.3 で与えた 歯車諸元で次の設計に進むことができます.強度を満足するモ ジュール、歯幅、材料の組み合わせは何通りもありますので、 推論結果を基本として歯車の概略を決定する際には非常に有効 な機能です.図 1.5 に推論1の画面を示します.

図 1.4 寸法結果

| ∑ 歯車推論 1 |       |     |          | ×         |  |  |  |  |
|----------|-------|-----|----------|-----------|--|--|--|--|
| 項目       | 記号    | 単位  | ビニオン     | ギヤ        |  |  |  |  |
| 歯車材料     |       |     | S45C (N  | ()HB220 🔹 |  |  |  |  |
| 熱処理      |       |     | 焼な       | ろし        |  |  |  |  |
| 硬度       |       |     | HB:      | 220       |  |  |  |  |
| 許容曲げ応力   | σFlim | MPa | 205.940  | 205.940   |  |  |  |  |
| ピニオントルク  | T     | Nim | 100.000  | 160.000   |  |  |  |  |
| ビニオン回転数  | n     | rpm | 1200.000 | 750.000   |  |  |  |  |
| モジュール    | mn    | mm  | 2.250    |           |  |  |  |  |
| 歯 数      | Z     |     | 15       | 24        |  |  |  |  |
| 圧力角      | ۵n    | deg | 20       | .00000 *  |  |  |  |  |
| ねじれ角     | β     | deg | 20 *     | 0 ' 0.0 " |  |  |  |  |
| 齿幅       | Ь     | mm  | 29       | .250      |  |  |  |  |
| 曲げ安全率    | SF    |     | 1        | .200      |  |  |  |  |
| 呼び円周力    | Ft    | N   | 5568     | .549      |  |  |  |  |
| 許容円周力    | Ftlim | N   | 5885.659 | 6723.675  |  |  |  |  |
| 歯元曲げ応力   | σF    | MPa | 19.869   | 17.392    |  |  |  |  |
| 曲げ強さ     | Sft   |     | 1.057    | 1.207     |  |  |  |  |
| 曲げ強さを満足す | る 推   | 論   | 沙地   推論2 | 設計に移る     |  |  |  |  |

図 1.5 推論 1 の画面

# 1.8 推論2

推論2は、すべり率とかみあ い率を基準として最適な転位係 数を決定するための機能です. 図 1.6 に示すグラフは、ピニオ ンの最大すべり率を赤線で、ギ ヤの最大すべり率を青線で、正 面かみあい率を緑線で示してい ます.図 1.6 の場合、すべり率 とかみあい率から判断してピニ オンの転位係数 0.2 が、歯形に とって最適な値ということがで きます.転位係数の決定理由は、 アンダーカット防止や中心距離 の変更、かみあい圧力角の調整 などが一般的ですが、この推

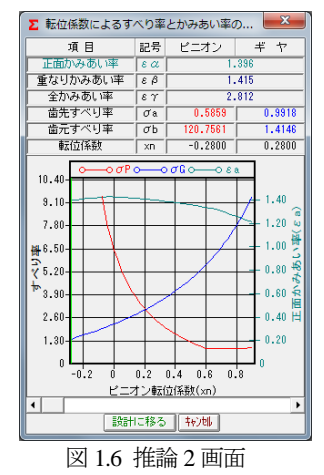

の推

論機能により、すべり率とかみあい率の関係を基本とした転位 係数を決定することができます.アンダーカットが発生してい る歯形では、すべり率の値が大きくなり、また、かみあい圧力 角が大きいと、正面かみあい率は低下します.

# 1.9 歯形図

歯形図は、創成図、かみあい図、3D 歯形、回転図を作図し歯 形 DXF(2D, 3D)ファイル、IGES(3D)ファイルを出力することが できます.図 1.7 にピニオン歯形創成図を、図 1.8 にかみあい図 を表示します.内歯車のかみあい図では3種類の干渉(インボ リュート干渉、トロコイド干渉、トリミング)をチェックしま す.図 1.9 および図 1.10 に3 次元歯形図を示します.

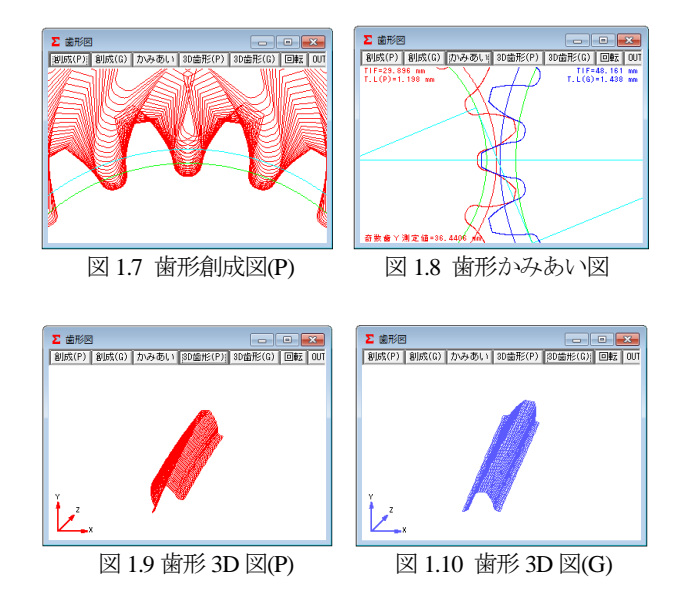

# 1.10 歯形座標ファイル (DXF, IGES) 出力

歯車歯形を,DXF ファイル(2D,3D)および 3D-IGES ファイル (オプション)で出力することができます.また,図1.11 に示 すように,金型用のモジュール収縮率,圧力角補正率そして歯 形修整量を与えて歯形を出力することができます.出力歯数は 任意に設定可能であり座標値は小数点以下8桁で出力します. 図1.12 及び図1.13 に CAD 作図例を示します.

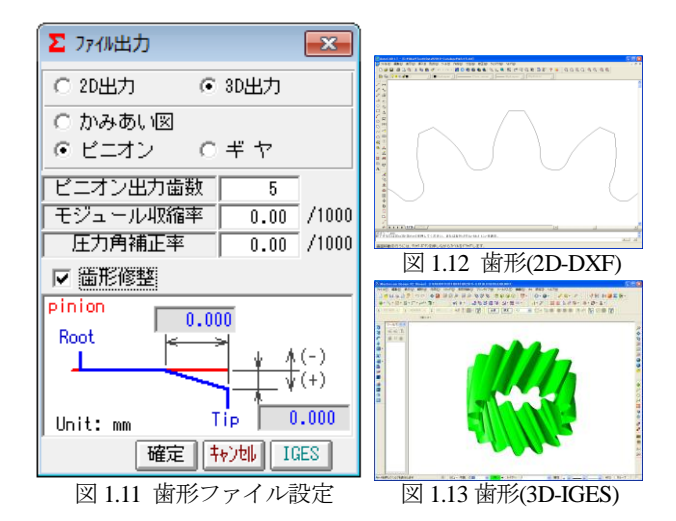

# 1.11 歯形レンダリング

3次元歯形のかみあいを図1.14のように作図することができ、 かみあい部分に接触線を観察することができます.図1.15のコ ントロールフォームにより歯車のかみあいステップ角度を1に すれば、ピニオンが1度ステップで回転し、0とすれば静止画 となります.また、歯形の向きを自由に変えることができ、拡 大、縮小が可能です.

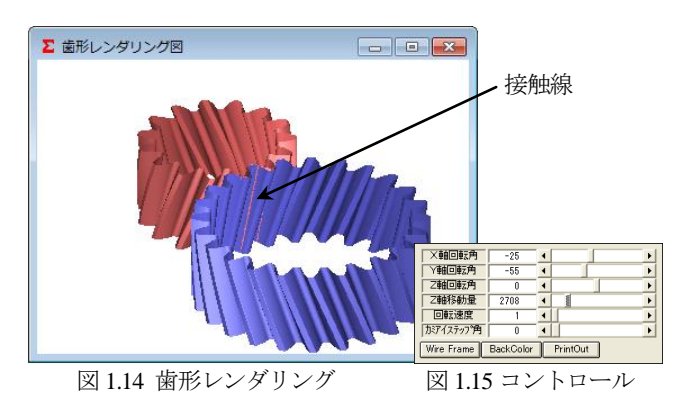

# 1.12 歯車精度

図 1.16 と図 1.17 に新 JIS の歯車精度規格 JIS B 1702-1:1998 と JIS B 1702-2:1998 による誤差の許容値を示します.また,プロ パティの設定により新 JIS と旧 JIS の切り替えが可能です.歯 車精度規格は

- · JIS B 1702-1, JIS B 1702-2:1998
- JIS B 1702:1976
- JGMA 116-01:1960, 116-02:1983
- の3種類です.

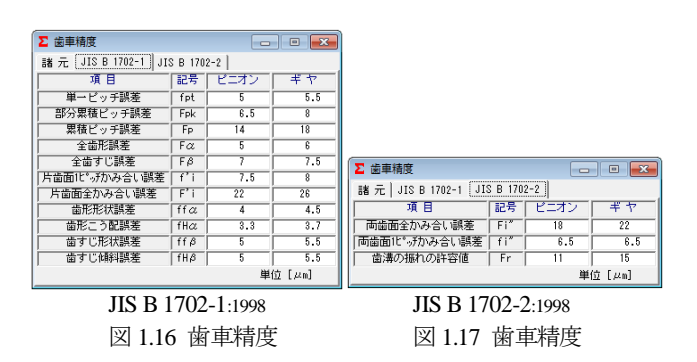

# 1.13 騒音対策(すべり率とヘルツ応カグラフ)

インボリュート歯形の特徴としてかみあいピッチ円ではころがり運動となりますが、これ以外ではすべりを伴う運動となりますが、これ以外ではすべりを伴う運動となります。例題歯車(m<sub>n</sub>=2, z<sub>1</sub>=15, z<sub>2</sub>=24, α=20°の標準平歯車)のすべり率とヘルツ応力の変化グラフは、図 1.18 および図 1.19となり、ピニオンの歯元のすべり率が大きいため、かみあい始めに急激なヘルツ応力変化を示しています。このような場合、精度を良くしても問題解決にはなりません。かみあい率だけでなく、すべり率およびヘルツ応力の変化を考慮して設計する必要があります。ヘルツ応力の変化を滑らかにするには、転位を調整するだけで簡単に解決する場合があります。また、樹脂歯車は、すべりによる熱の影響が大きいため十分注意して設計する必要があります。

中心距離を変化させないで、転位係数を  $x_{n1}=0.24$ ,  $x_{n2}=0.24$  とした時のすべり率とヘルツ応力の変化を、図 1.20 および図 1.21 に示します. 図 1.21 の歯形に歯形修整(スムースメッシング)を施した場合のヘルツ応力の変化は、図 1.22 のように滑らかな応力変化グラフとなっています.

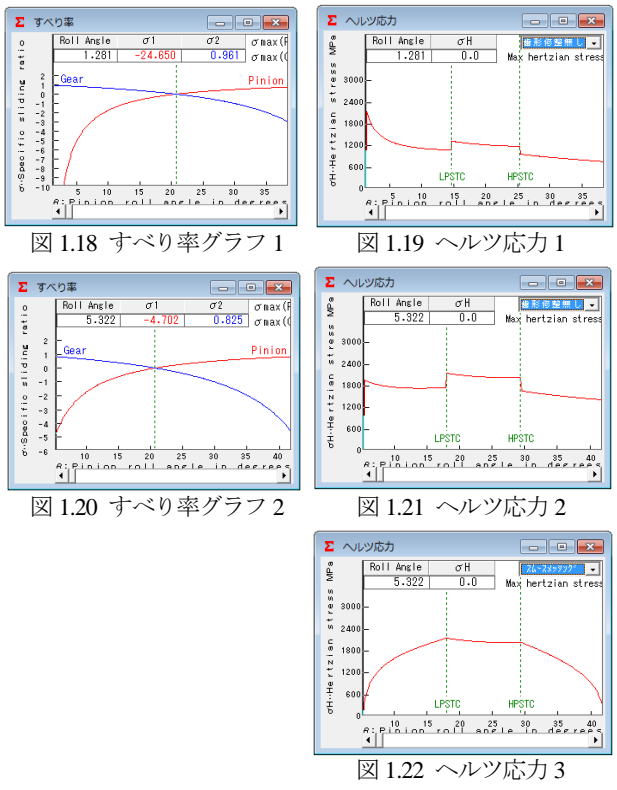

#### 1.14 0級歯車

歯車歯形のインボリュート面は重要ですが,これと同様に歯 元形状も重要です.図1.23のグラフは,歯元曲線を任意Rで接 続した歯形の試験結果(両歯面かみあい)であり,図1.24のグ ラフは,理論トロコイド曲線歯形の試験結果を示しています. 創成運動を基本に考えますと歯元の形状は①圧力角,②基準ラ ック歯元のたけ,③基準ラック歯元R,④転位量,⑤歯数によ って決定される準トロコイド曲線となります.involutΣは,理 論歯形曲線を出力します.付録Dをご覧ください.

| and a manual and the second second second second second second second second second second second second second |                     |
|----------------------------------------------------------------------------------------------------|---------------------|
|                                                                                                    |                     |
| 図 1.23 歯車試験結果(任意歯形)                                                                                             | 図 1.24 歯車試験結果(理論歯形) |

# 1.15 歯車強度計算(金属)

歯車強度計算は、JGMA401-01:1974.402-01:1975に基づいていま す. 設計単位は、SI 単位系、MKS 単位系を選択することがで きます.図 1.25 に強度の設定画面を示します.材料の選択は、 図 1.26 に示しますように「熱処理」に適応した材料の選択フォ ームを表示します.図 1.27 に、強度計算結果を示します.

ISO6336:2006 規格に準拠した JGMA6101-02:2007 および JGMA6102-02:2009 規格(オプション)の強度計算例を 1.24 に示 します.

| ∑ 金属歯車強度諸元    |        |                      |           |         |  |  |  |  |  |  |  |
|---------------|--------|----------------------|-----------|---------|--|--|--|--|--|--|--|
| 項目            | Ľ=     | オン                   | ギヤ        |         |  |  |  |  |  |  |  |
| 熱処理           | 浸炭焼    | λh ▼                 | 高周波焼      | 入れ 🔹    |  |  |  |  |  |  |  |
| 材料記号          | SCM420 | -                    |           | -       |  |  |  |  |  |  |  |
| 心部硬度          | HV     | 347                  | HV        | 284     |  |  |  |  |  |  |  |
| 表面硬度          | HV     | 580                  | HV        | 580     |  |  |  |  |  |  |  |
| σFlim(MPa)    |        | 480.5                |           | 304.0   |  |  |  |  |  |  |  |
| σHlim(MPa)    |        | 1530.0               |           | 1167.0  |  |  |  |  |  |  |  |
| JIS精度等級(1976) | 3      | •                    | 3         | •       |  |  |  |  |  |  |  |
| 項目            | 記号     | 単位                   | ビニオン      | ギヤ      |  |  |  |  |  |  |  |
| トルク           | Т      | N+m                  | 100.000   | 160.000 |  |  |  |  |  |  |  |
| 回転数           | n      | rpm                  | 1200.000  | 750.000 |  |  |  |  |  |  |  |
| 軸受け支持方法       |        |                      | 両軸受けに対称 ▼ |         |  |  |  |  |  |  |  |
| 寿命繰り返し回数      | L      |                      | 1000000   |         |  |  |  |  |  |  |  |
| 歯車の回転方向       |        |                      | 正転のみ      |         |  |  |  |  |  |  |  |
| 周 速           | V      | m/s                  | 2         | .0247   |  |  |  |  |  |  |  |
| 歯形修整          |        |                      | 有         | IJ 🔻    |  |  |  |  |  |  |  |
| 歯面粗さ          | Rmax   | μm                   | 6.000     | 6.000   |  |  |  |  |  |  |  |
| 負荷時歯当り状況      |        |                      | 良         | 好 🔹     |  |  |  |  |  |  |  |
| 材料定数係数        | ZM     | (MPa) <sup>0.5</sup> | 189.800   | 189.800 |  |  |  |  |  |  |  |
| 潤滑油係数         | ZL     |                      | 1.000     | 1.000   |  |  |  |  |  |  |  |
| 過負荷係数         | Ко     |                      | 1         | .000    |  |  |  |  |  |  |  |
| 歯元曲げ安全率       | SF     |                      | 1         | .200    |  |  |  |  |  |  |  |
| 歯面損傷安全率       | SH     |                      | 1         | .150    |  |  |  |  |  |  |  |
|               | 曜定     | キャンセル                |           |         |  |  |  |  |  |  |  |

図 1.25 歯車強度の入力画面

| ∑ 浸炭燒   | き入れば | 車   |       |               |     |     | <b>— X</b> |     |
|---------|------|-----|-------|---------------|-----|-----|------------|-----|
|         |      |     |       |               | 800 | 64  | 1108       | [   |
| 構造用     | 心部   | 硬さ  | σFlim | 七株温出流さ        | 歯面  | 硬さ  | σHlim      | 1   |
| 合金綱     | HB   | HV  | MPa   | H XJ X DC/R C | HV  | HRc | MPa        | L   |
|         | 220  | 231 | 333.5 |               | 580 | 54  | 1284.5     | 1   |
|         | 230  | 242 | 353   | ]             | 600 | 55  | 1314       | 1   |
|         | 240  | 252 | 372.5 | ]             | 620 | 56  | 1343.5     | 1   |
| SCM415  | 250  | 263 | 382.5 |               | 640 | 57  | 1353.5     | 1   |
| 0011410 | 260  | 273 | 402   |               | 660 | 58  | 1353.5     | 1   |
|         | 270  | 284 | 417   | 比較的浅い         | 680 | 59  | 1353.5     | ľ   |
|         | 280  | 295 | 431.5 | 104/1-1/20    | 700 | 60  | 1353.5     | 1   |
| 008490  | 290  | 305 | 441.5 | ]             | 720 | 61  | 1343.5     | ]   |
| 30m420  | 300  | 316 | 451   | 1             | 740 | 62  | 1333.5     | lr  |
|         | 310  | 327 | 461   | 1             | 760 | 63  | 1314       | 11  |
|         | 320  | 887 | 470.5 | 1             | 780 | 63  | 1294.5     | 11  |
| 010400  | 330  | 347 | 480.5 |               | 800 | 64  | 1275       | 1   |
| SNC420  | 340  | 358 | 490.5 |               | 580 | 54  | 1530       |     |
|         | 350  | 369 | 500   | ]             | 600 | 55  | 1569       | 1   |
|         | 360  | 380 | 505   | ]             | 620 | 56  | 1608.5     | ľ   |
|         | 630  |     | 確定    | E ++>UUL      |     |     | 4000       | 1.0 |

図 1.26 材料の選択

| Σ 平、はすば歯車強度計算結果(JGMA:401-01,402-01) |       |     |          |          |  |  |  |  |  |  |  |
|-------------------------------------|-------|-----|----------|----------|--|--|--|--|--|--|--|
| 項目(曲げ)                              | 記号    | 単位  | ピニオン     | ギヤ       |  |  |  |  |  |  |  |
| 許容曲げ応力                              | σFlim | MPa | 480.500  | 304.000  |  |  |  |  |  |  |  |
| 曲げ有効歯幅                              | b'    | mm  | 20.000   | 20.000   |  |  |  |  |  |  |  |
| 歯形係数                                | YF    |     | 2.554    | 2.575    |  |  |  |  |  |  |  |
| 荷重分布係数                              | Yε    |     | 0        | .744     |  |  |  |  |  |  |  |
| ねじれ角係数                              | Υβ    |     | 0        | .833     |  |  |  |  |  |  |  |
| 寿命係数                                | KL    |     | 1.000    | 1.000    |  |  |  |  |  |  |  |
| 寸法係数                                | KFx   |     | 1.000    | 1.000    |  |  |  |  |  |  |  |
| 動荷重係数                               | Kv    |     | 1        | .051     |  |  |  |  |  |  |  |
| 呼び円周力                               | Ft    | N   | 6206     | .557     |  |  |  |  |  |  |  |
| 許容円周力                               | Ftlim | N   | 9616.692 | 6035.616 |  |  |  |  |  |  |  |
| 曲げ強さ                                | Sft   |     | 1.549    | 0.972    |  |  |  |  |  |  |  |
| 歯元曲げ応力                              | σF    | MPa | 310.112  | 312.610  |  |  |  |  |  |  |  |
| 項目(面圧)                              | 記号    | 単位  | ピニオン     | ギヤ       |  |  |  |  |  |  |  |
| 許容ヘルツ応力                             | σHlim | MPa | 1530.000 | 1167.000 |  |  |  |  |  |  |  |
| 面圧有効歯幅                              | bw    | mm  | 20       | .000     |  |  |  |  |  |  |  |
| 領域係数                                | ZH    |     | 2        | .293     |  |  |  |  |  |  |  |
| 寿命係数                                | KHL   |     | 1.000    | 1.000    |  |  |  |  |  |  |  |
| かみあい率係数                             | Zε    |     | 0        | .863     |  |  |  |  |  |  |  |
| 粗さ係数                                | ZR    |     | 0.928    | 0.928    |  |  |  |  |  |  |  |
| 潤滑速度係数                              | ZV    |     | 0.966    | 0.966    |  |  |  |  |  |  |  |
| 硬さ比係数                               | ZW    |     | 1.000    | 1.000    |  |  |  |  |  |  |  |
| 荷重分布係数                              | KHA   |     | 1        | .000     |  |  |  |  |  |  |  |
| 動荷重係数                               | Kv    |     | 1        | .050     |  |  |  |  |  |  |  |
| 呼び円周力                               | Fc    | N   | 6264     | .617     |  |  |  |  |  |  |  |
| 許容円周力                               | Fclim | N   | 3776.416 | 2197.044 |  |  |  |  |  |  |  |
| 歯面強さ                                | Sfc   |     | 0.603    | 0.351    |  |  |  |  |  |  |  |
| ヘルツ応力                               | σH    | MPa | 1970.601 | 1970.601 |  |  |  |  |  |  |  |

図 1.27 強度計算結果

# 1.16 歯車強度計算(樹脂)

樹脂歯車の強度計算は、Lewis の式を基本式とし、材料の許 容応力値は、温度、寿命などを考慮した実験値を採用していま す. 材料の組み合わせは、 [樹脂×樹脂]と「金属×樹脂]の強度計算 ができ、設計単位は、SI 単位系、MKS 単位系を選択すること ができます.図1.28に、樹脂歯車強度計算の入力画面を示しま す. 歯形係数は、図 1.3 で与えた歯車諸元の歯形を基準にして 決定し、強度計算をします. 図 1.29 に、強度計算結果を示しま す. 樹脂材料は、ポリアセタール (M90.KT20.GH25.その他材料) とポリアミド (ナイロン) です.

| ∑ 樹脂歯車強度諸 | TC . |               | _        |      | ×     |               |       |       |      |
|-----------|------|---------------|----------|------|-------|---------------|-------|-------|------|
| 材料記号      | M90- | 44 👻          |          | XI   | 190   |               |       |       |      |
| 項目        | 記号   | 単位            | ピニオン     | ギ    | ヤ     |               |       |       |      |
| トルク       | T    | N*cm          | 100.000  | 160  | 0.000 |               |       |       |      |
| 回転数       | n    | rpm           | 1200.000 | 750  | 0.000 |               |       |       |      |
| 寿命繰り返し回数  | L    |               | 1000     | 0000 |       |               |       |       |      |
| 周 速       | V V  | m/s           | 2.       | 0247 |       |               |       |       |      |
| 潤 滑       |      |               | 「 グ      | リス   | -     |               |       |       |      |
| 温度        | ·    | °C            | 60.      | 000  |       | j             | 固負荷係数 | (Ko)  |      |
| 過負荷係数     | Ко   |               | 1.       | 000  | 1日の辺  | <b>【転時間</b> 】 | 1     | 自荷の種類 | Ş    |
| 曲げ安全率     | SF   |               | 1.       | 200  |       | (hour)        | 均一負荷  | 軽衝撃   | 中衝撃  |
|           | OL   |               | 1.450    |      | 24h   | /day          | 1.25  | 1.50  | 1.75 |
| 国国預務安主平   | on   |               | <u> </u> | 190  | 10h   | /day          | 1.00  | 1.25  | 1.50 |
|           | 曜    | 定 特           | Vell     |      | 3h    | /day          | 0.80  | 1.00  | 1.25 |
|           |      | <u>نا انت</u> | <u> </u> |      | 0.5h  | /day          | 0.50  | 0.80  | 1.00 |

図 1.28 歯車強度諸元の設定

| ▶ 樹脂歯車強度結果 |       |              |            |          |  |  |  |  |  |  |  |
|------------|-------|--------------|------------|----------|--|--|--|--|--|--|--|
| 項目(曲げ)     | 記号    | 記号 単位 ピニオン ギ |            |          |  |  |  |  |  |  |  |
| 許容曲げ応力     | σFlim | MPa          | 7.316      | 7.795    |  |  |  |  |  |  |  |
| 歯形係数       | YF    |              | 0.595      | 0.591    |  |  |  |  |  |  |  |
| 速度補正係数     | Kv    |              | 1.         | .384     |  |  |  |  |  |  |  |
| 温度係数       | KT    |              | 0.         | .650     |  |  |  |  |  |  |  |
| 潤滑係数       | KL    |              | 1.         | .000     |  |  |  |  |  |  |  |
| 材質係数       | KM    |              | 0.750      |          |  |  |  |  |  |  |  |
| 呼び円周力      | Ft    | N            | 62.646     |          |  |  |  |  |  |  |  |
| 許容円周力      | Ftlim | N            | 145.166    | 153.452  |  |  |  |  |  |  |  |
| 曲げ強さ       | Sft   |              | 2.317      | 2.450    |  |  |  |  |  |  |  |
| 歯元曲げ応力     | σb    | MPa          | 3.157      | 3.182    |  |  |  |  |  |  |  |
| 項目(面圧)     | 記号    | 単位           | ピニオン       | ギヤ       |  |  |  |  |  |  |  |
| 許容面圧応力     | σHlim | MPa          | 36.177     | 40.579   |  |  |  |  |  |  |  |
| 弾性係数       | E     | MPa          | 1721.067   | 1721.067 |  |  |  |  |  |  |  |
| 呼び円周力      | Fc    | N            | 62.        | .646     |  |  |  |  |  |  |  |
| 許容円周力      | Folim | N            | 313.374    | 394.261  |  |  |  |  |  |  |  |
| 歯面強さ       | Sfc   |              | 4.350 5.43 |          |  |  |  |  |  |  |  |

#### 1.17 軸受け荷重

歯車に作用する荷重と, 軸受けに作用する荷重を計算します. 荷重の種類は、接線力、法線力など各軸受けに作用する荷重を 20 種類計算します. 図 1.30 に計算結果を示します.

図 1.29 強度計算結果

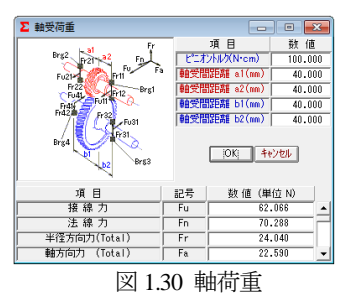

### 1.18 フラッシュ温度

接触する歯面に発生するフラッシュ温度を計算します. 図 1.31 に設定画面を,図 1.32 に,無修整歯形のフラッシュ温度 グラフを示します.

|   |             |      |           |             |       |     | _     |               |        |             |               |                 |           |               |
|---|-------------|------|-----------|-------------|-------|-----|-------|---------------|--------|-------------|---------------|-----------------|-----------|---------------|
| ſ | ∑ フラッシュ温度請元 |      |           |             |       | x   | Σ 🤈   | 5992温度<br>Bal | Annia  | Telel       | Laws.         |                 |           |               |
|   | -7 0        |      | 3345 7.44 | le 0 malo - |       |     |       | Not           | 8.870  | lotal<br>91 | temp.<br>0.94 | Mex total       | tempe     | ature = 101   |
|   | 項日          | 記写   | 里1辺       | C1_47       | 4.3   | Y   | 0     | 20            |        | LPSTC       |               |                 |           | PSTC          |
|   | 歯車の温度       | GTc  |           | 70          | .000  |     | 2     | 100 _         |        |             |               |                 | 1         | 1-            |
|   | 油の温度        | Tc   | °C        | 40          | .000  |     |       | 80 _          | _      | +           | _             | /               |           |               |
|   | 歯面粗さ(Ra)    | σ1,2 | μm        | 0.400       | 0.4   | 400 | - e 0 | 60 _          |        |             | ~             |                 |           |               |
|   | 摩擦係数        | μ    |           | 0           | .060  |     | 1     | 40 _          |        |             |               |                 |           |               |
|   | 歯形修整        |      |           | 無           | U     | -   | 2     | 20 _          |        |             |               |                 |           |               |
|   |             |      | ov Die    | 有           | L]    |     | Ļ     | <u>ال</u>     |        |             |               |                 |           | 1.1           |
|   |             |      |           |             | Ū     |     | _     | 10            | 41 P I |             | 20            | 25<br>a n e i e | 30<br>L D | 85<br>degrees |
| 1 |             |      |           | አራ-አሃ       | しょうひり |     | PHE   | L 📊           |        | -           |               |                 |           |               |
|   |             |      |           |             | n     |     | 1.5   | 1.            | ~ ~    | _           |               |                 |           | 100           |

図 1.31 フラッシュ温度設定

# 1.19 2次元歯形応力解析ソフトウエア

2 次元歯形応力解析は、involuteΣ(Spur & Helical)のオプション ソフトです. ソフトウエアの構成(表 1.1)をご覧下さい.

# (1)操作

強度計算終了後、[FEM]アイコンをクリックするだけで簡単 に応力解析を行うことができます. 図 1.33 に, FEM 解析の設 定画面を示します. 縦弾性係数, ポアソン比, 分割数および荷 重の変更が可能です.

| ∑ FEM 解析諸元                                        |         |                                  | - • •    |              |  |  |
|---------------------------------------------------|---------|----------------------------------|----------|--------------|--|--|
| <ul> <li>④ 2DFEM歯形解析</li> <li>○ 3D歯形解析</li> </ul> |         | 2D、3D選択<br>3D歯形解析用軸方向に*ッチ分割数<br> |          |              |  |  |
| 項目                                                | 記号      | 単位                               | と*ニオン    | <b>†</b> ° † |  |  |
| 材料記号                                              | <b></b> | <u> </u>                         | SCM420   | SCM440       |  |  |
| 縦弾性係数                                             | E       | MPa                              | 205800.0 | 205800.0     |  |  |
| ポアソン比                                             | $\nu$   |                                  | 0.300    | 0.300        |  |  |
| 縦分割数                                              | Vd      |                                  | 10       | 10           |  |  |
| 横分割数                                              | Hd      |                                  | 25       | 24           |  |  |
| 荷重点位置                                             | Pn      |                                  | 2        | 2            |  |  |
| 荷重                                                | Ft      | N                                | 6206.56  |              |  |  |
| 色階調数                                              | nc      |                                  | 100      |              |  |  |
| 変位倍率                                              | Sd      |                                  | 100      |              |  |  |
| 確 定   キャンセル                                       |         |                                  |          |              |  |  |

図 1.33 FEM 解析の設定

(2)歯に作用する荷重により応力を解析します.

5 種類の応力 ( $\sigma_x$ , $\sigma_y$ , せん断応力  $\tau$ , 主応力  $\sigma_1$ , $\sigma_2$ ) を計算し ます. 歯車強度計算と歯に作用する実応力を評価する事により 歯車強度の信頼性を高めることができます.図1.34 に最小主応 力 G, 図 1.35 に最大主応力 GI の応力分布図を示します.

(3)歯形の変位量より、歯形修整量を計算します.

歯形修整は、歯車の運転性能を上げるための有用な方法です. 精度の良い歯車であってもかみあい時の歯のたわみにより駆動 歯車と被動歯車の歯に法線ピッチの差が発生します. この法線 ピッチの差によるかみ合いのずれが、[振動]や、[音]の原因とな ります、歯形修整はこれを解決する一つの方法です、弾性率が 小さい樹脂材料は変位も大きくなりますので歯形修整の効果は 大きいといえます. 図 1.36 に歯形変位図を, 図 1.37 に歯形修整 グラフを示します.

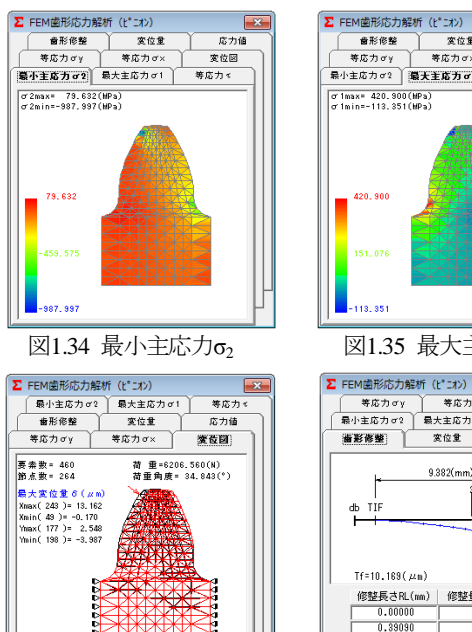

図1.36 歯形変位図

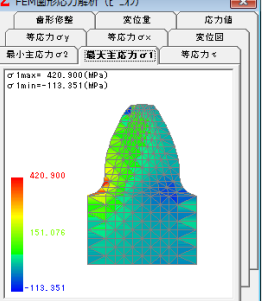

図1.35 最大主応力**G**1

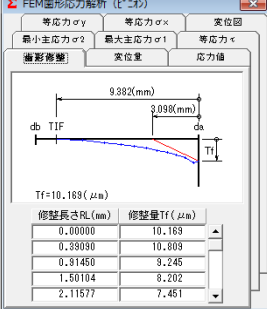

図1.37 歯形修整グラフ

### 1.20 3次元歯形応力解析ソフトウエア

3 次元歯形応力解析は、involuteΣ(Spur & Helical)のオプション ソフトです.はすば歯車は、図 1.38 の初期設定画面で歯形のピ ッチ分割数により歯幅方向の分割数が決まります.また、歯た け方向の分割は、かみあい接触線を基本として分割します. 図 1.39~図 1.44 に最小主応力,最大主応力,歯形変位図を示し ます.

| Σ FEM 解析諸元 📃 📃 📃                                  |    |                                   |          |          |  |  |
|---------------------------------------------------|----|-----------------------------------|----------|----------|--|--|
| <ul> <li>○ 2DFEM歯形解析</li> <li>○ 3D歯形解析</li> </ul> |    | 2D、3D選択<br>3D歯形解析用軸方向に°ッチ分割数<br>6 |          |          |  |  |
| 項目                                                | 記号 | 単位                                | と*ニオン    | ‡° ₹     |  |  |
| 材料記号                                              | ·  |                                   | SCM420   | SCM440   |  |  |
| 縦弾性係数                                             | E  | MPa                               | 205800.0 | 205800.0 |  |  |
| 「ポアソン比」                                           | ν  |                                   | 0.300    | 0.300    |  |  |
| 縦分割数                                              | ٧d |                                   | 6        | 6        |  |  |
| 横分割数                                              | Hd |                                   | 15       | 14       |  |  |
| 荷重点位置                                             | Pn |                                   |          |          |  |  |
| 荷重                                                | Ft | N                                 | 6206.56  |          |  |  |
| 色階調数                                              | nc |                                   | 100      |          |  |  |
| 変位倍率                                              | Sd |                                   | 100      |          |  |  |
| 羅定                                                |    |                                   |          |          |  |  |

図1.38 FEM諸元初期設定

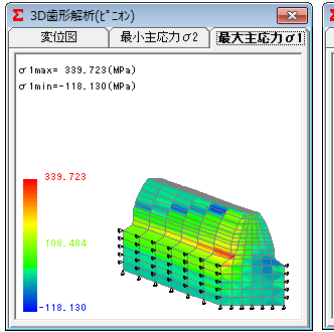

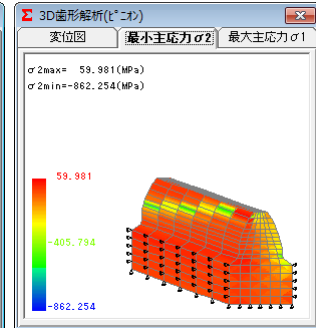

図1.39最大主応力σ1(はすば)

図1.40 最小主応力<sub>の</sub>(はすば)

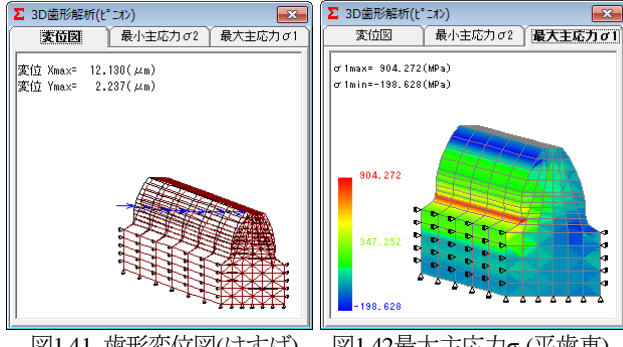

図1.41 歯形変位図(はすば)

図1.42最大主応力σ1(平歯車)

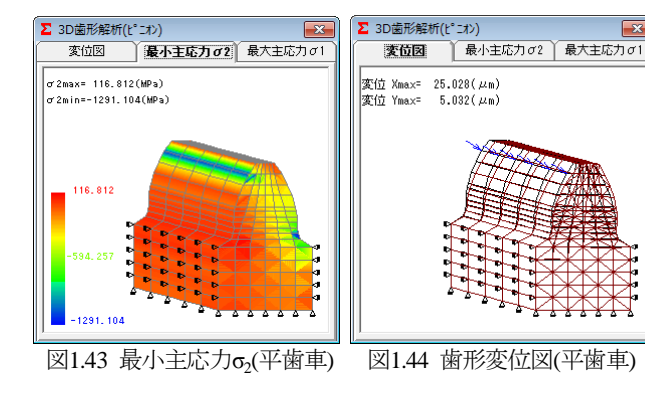

※[22] CT-FEM System Ver.4.0 (3次元応力解析ソフトウエア) をご覧ください.

# 1.21 回転伝達誤差解析ソフトウエア

回転伝達誤差解析ソフトウエアは、involute Σ(Spur & Helical) のオプションソフトです. 回転伝達誤差解析ソフトを使用する ためには、FEM 歯形応力解析ソフトウエアが必要です.

### (1)歯車の回転伝達誤差を解析します.

①歯形誤差, ②隣接ピッチ誤差, ③歯のたわみ, ④軸の振れ, ⑤歯形のすべりの5種類を解析要素として回転伝達誤差を解析 します. 歯車の回転伝達誤差を製品試験するのではなく設計段 階で予測することができます.

対象とする歯車は、2次元歯形応力解析の場合は、平歯車と して解析しますが、3次元歯形応力解析を使用しますと平歯車 と、はすば歯車の回転伝達誤差解析ができます.図1.45と図1.46 に回転伝達誤差の設定画面を示します.

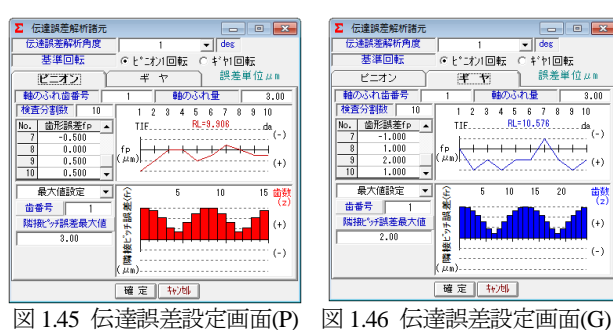

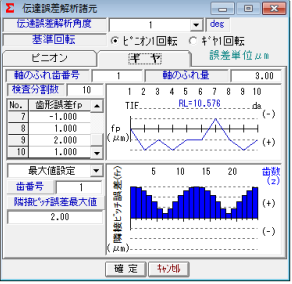

図 1.45 伝達誤差設定画面(P)

### (2)回転伝達誤差の評価1

平歯車の回転伝達誤差グラフを図 1.47 に、ワウ・フラッタ (回 転変動率) グラフを図 1.48 に示します.また、図 1.48 のワウ・ フラッタを[音]で確認することができます.

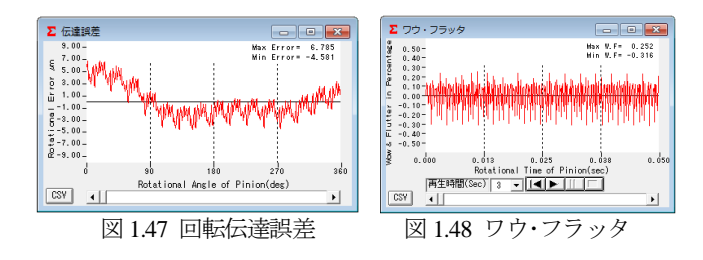

#### (3)回転伝達誤差の評価2

図1.45および図1.46の誤差を持つ歯車を3次元で回転伝達誤 差解析した結果とワウ・フラッタの結果を図 1.49 および図 1.50 に示します.

バックラッシを小さくしたい場合には、歯のたわみや、軸の 振れを充分考慮して設計する必要がありますが、この3次元回 転伝達誤差解析は、かみあい歯面だけではなく背面干渉も考慮 していますので事前にその限界値を知ることができます.

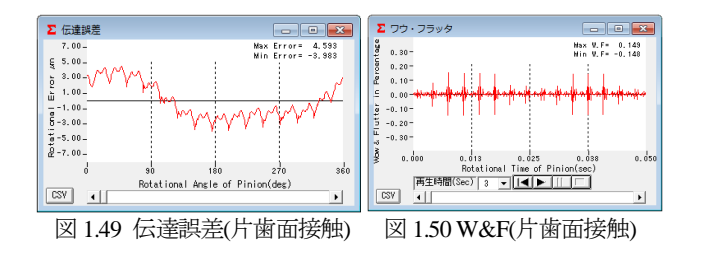

# 1.22 フーリエ解析ソフトウエア

平歯車(m=2,z1=22=40)の回 転伝達誤差解析を行い、その 周波数解析結果を下記に示し ます.

ピニオンの歯形は、図 1.51 に示すように歯面の中央が凸 の状態とし、ピニオン軸に3 umの振れを与え、1200min<sup>-1</sup> で回転させたときの回転伝達 誤差グラフは図 1.52 となりま す. ただし、 ピニオンのピッ チ誤差、ギヤの歯形誤差及びギ ヤの軸振れは無いものとします.

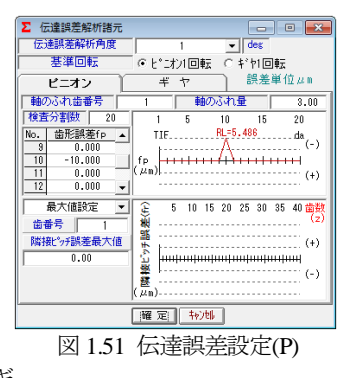

周波数解析の結果を図 1.53 に示しますが、ピッチ誤差等が無 いため、かみ合い1次の周波数の800Hz(1200 min<sup>-1</sup>×40z/60sec)、 2次の1600Hz,3次,4次の周波数が鮮明に表れています。

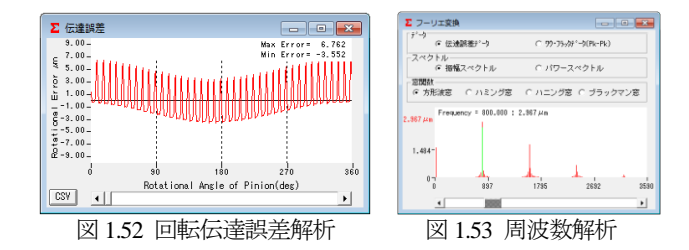

### 1.23 成形プラスチック歯車の回転伝達誤差解析例

成形プラスチックはすば歯車(POM)を駆動して負荷を与えな がら片歯面かみあい試験機で回転伝達誤差を測定した.実験に 用いた歯車は、モジュール(m<sub>n</sub>)1、歯数(z)37、圧力角(α)20°ねじ れ角(B)20°(右, 左), 歯幅(b)10mm であり, 中心距離(a)を 39.47mm とした.

右ねじれ歯車を駆動し、トルクを 9.8N·cm, 回転数を 6min-1 として回転伝達誤差を測定した.測定結果を図 1.54 に、その周 波数解析結果を図 1.55 に示す.

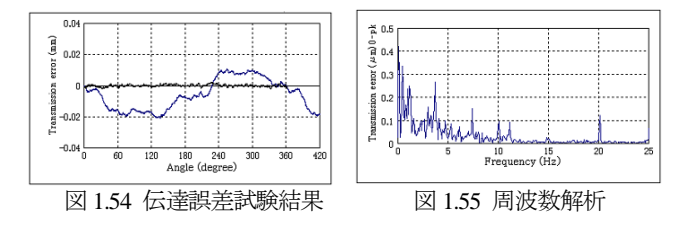

歯形誤差,ピッチ誤差は歯車検査結果に基づいて設定を行い, ピニオン(右)をステップ角 1°で回転伝達誤差解析した結果を 図 1.56 に示す. その結果, 波形状も回転伝達誤差の最大値も 30um となりほぼ一致した. また、図 1.57 に示すように、かみ あい1次の周波数 3.7Hz も2次の 7.4Hz も顕著に表れている.

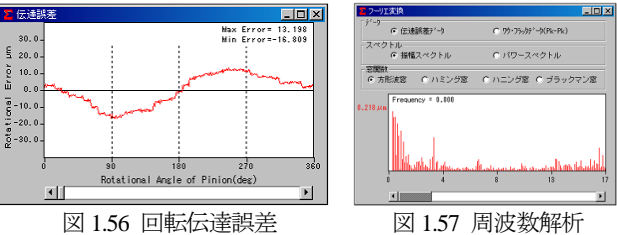

([1.23]項は,精密工学会,2002年講演論文集より抜粋)